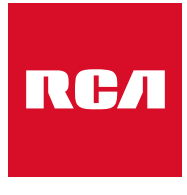

Made for Moments

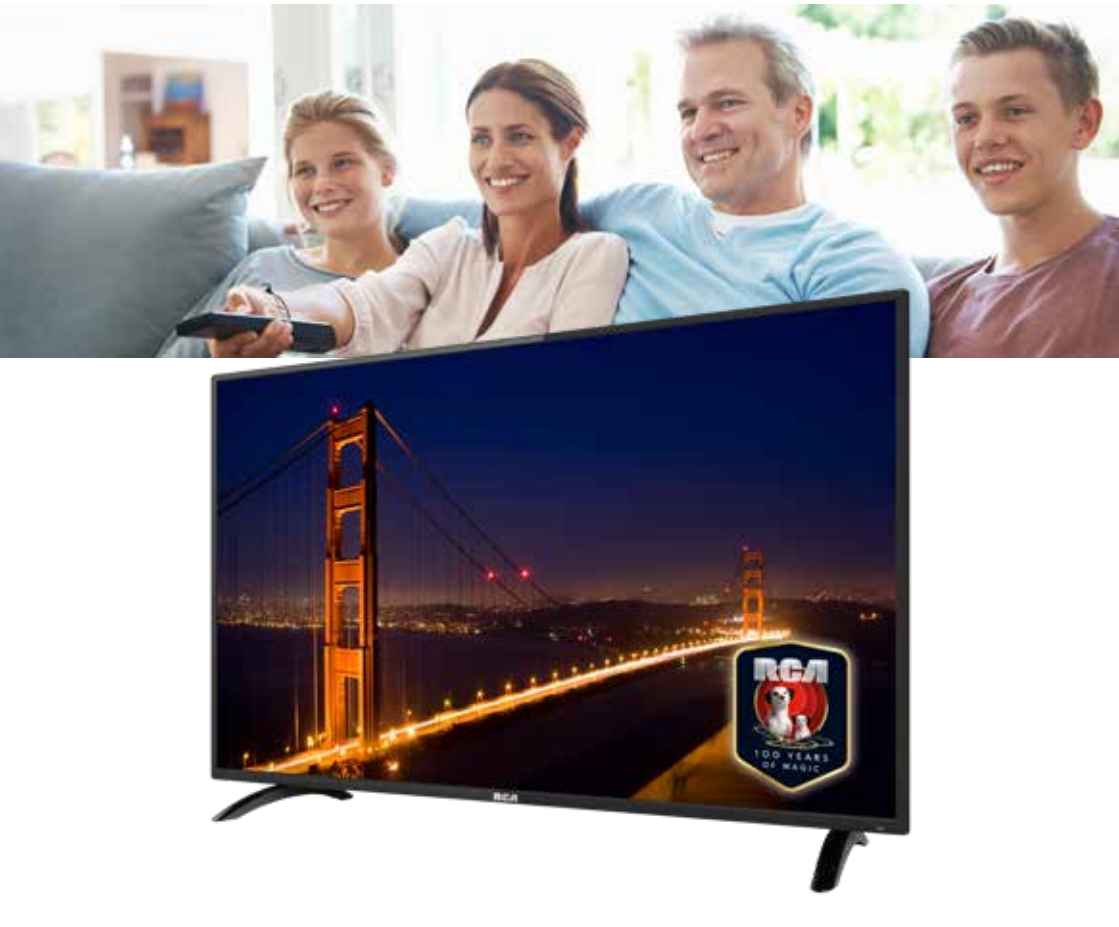

Guide de l'utilisateur

# RCA RS43F1-EU

# Table des matières

| Introduction                                                                                                    |                                                                                  |
|----------------------------------------------------------------------------------------------------|----------------------------------------------------------------------------------|
| Installation<br>Exigences de sécurité                                                                                                    |                                                                                  |
| Les avertissements/Attention                                                                                                    | 4                                                                                |
| Description de l'unité principale                                                                                                    | 7                                                                                |
| Contrôlé à distance                                                                                                    | 8                                                                                |
| OSD (On Screen Display) ajustement<br>Connecter<br>Sélectionnez la langue<br>Time zone<br>Wired/Wireless network<br>TV guide d'observation)<br>Source<br>Image<br>Bruit<br>Ajustements de PC<br>Channel<br>Verrouillage du système<br>Common | 10<br>10<br>10<br>11<br>11<br>12<br>12<br>13<br>13<br>13<br>14<br>15<br>16<br>17 |
| Smart TV<br>Apps/Like Apps<br>Browser                                                                                                    | 18<br>18<br>18                                                                   |
| Settings<br>Network settings<br>Réglages de l'heure                                                                                                    | . 19<br>. 19<br>. 19                                                             |
| Common<br>Paramètres de langue<br>Récupération du système                                                                                                    | 20<br>20<br>20                                                                   |
| USB Caractéristiques<br>Multi Media<br>Video<br>Musique<br>Photo<br>Dossier                                                                                                    | 21<br>21<br>21<br>21<br>21<br>21<br>21<br>21                                     |
| Caractéristiques                                                                                                    | . 22                                                                             |
| Dépannage                                                                                                    | . 23                                                                             |
| Informations utiles et permis                                                                                                    | . 25                                                                             |

### Introduction

Merci beaucoup d'avoir acheté votre TV LED. Il sert comme une TV couleur normale et un moniteur PC. Pour entièrement profiter de votre ensemble du début, lisez attentivement ce manuel et gardez le à la main pour une référence future.

#### INSTALLATION

- 1. Localisez le récepteur dans la salle où la lumière directe n'éblouit pas l'écran. L'obscurité ou une réflexion sur l'écran peut causer une fatigue oculaire. une lumière douce et directe est recommandée pour une vue confortable.
- 2. Laissez assez d'espace entr ele récepteur et le mur pour permettre une ventilation.
- 3. Evitez les lieux trop chauds pour éviter des dommages possibles au cabinet ou un échec de composant permanent.
- 4. Cette TV peut être connectée au AC 100 240V~50/60HZ.
- 5. N'installez pas la TV dans un lieu près de sources chaudes telles les radiateurs, conduits d'airs, lumière du soleil direct, ou dans des compartiments et zones fermées. Ne couvrez pas les ouvertures de la ventilation pendant l'utilisation de la TV.
- 6. L'indicateur de la lumière durera environ 30 secondes après que l'alimentation se soit éteinte. Attendez jusqu'à ce que la lumière parte avant de ré-allumer la TV.

### **EXIGENCES DE SÉCURITÉ**

- N'exposez PAS le téléviseur à des températures extrêmement élevées (inférieures à 5 ° C et supérieures à 35 ° C) ou à une humidité extrême (moins de 10% et plus de 75%).
- 2. NE PAS exposer le téléviseur à la lumière directe du soleil.
- 3. Évitez que la télévision n'entre en contact avec des liquides.
- 4. Assurez-vous qu'aucun objet ne se retrouve dans le téléviseur et ne posez pas de vase d'eau sur le téléviseur.
- 5. Débranchez le cordon d'alimentation et débranchez le câble d'antenne pendant un orage (en particulier lors d'un éclair).
- 6. Ne marchez pas sur le câble et assurez-vous que le câble est complètement déroulé.
- 7. Ne surchargez pas les prises ou les rallonges, cela risquerait de provoquer un incendie ou un choc électrique.
- 8. Utilisez un chiffon doux et sec (sans substances volatiles) pour nettoyer le téléviseur.
- 9. N'essayez pas de réparer vous-même le téléviseur s'il est défectueux. Contactez-nous en envoyant un email à service@hkc-europe.com.

### Les avertissements

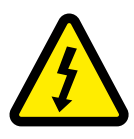

ATTENTION RISQUE DE CHOC ELECTRIQUE1 NE PAS OUVRIR

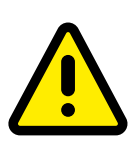

ATTENTION: POUR EVITER LE RISQUE DE CHOC ELECTRIQUE N'ENLEVEZ PAS LA COUVERTURE (OU ARRIERE).PAS D'UTILISATEURS-PARTIES UTILISABLES À L'IUNTERIEUR. SE REFERER AU PERSONNEL DE SERVICE QUALIFIE

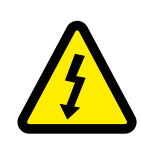

Ce symbole est pour alerter l'utilisateur d'éviter le risque de choc électrique. Cet équipement peut être seulement désasemblé par un personnel de service qualifié.

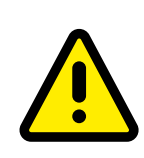

Ce symbole est pour alerter l'utilisateur de la présence d'une opération importante et des instructions de maintenance dans la littérature accompagnant l'équipement.

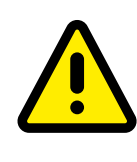

Un appareil avec une instruction de classe I devrait être connectée à une prise de chaussette PRINCIPALE avec une connexion à la terre protectrice. Où la prise PRINCIPALE ou un couple d'appareils est utilisé comme l'appareil de déconnexion, l'appareil de déconnexion devrait rester facilement utilisable.

# ATTENTION

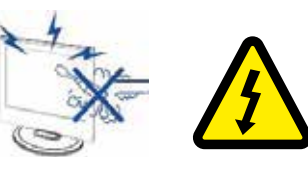

Des voltages élevés sont utilisés dans le fonctionnement de ce produit. - N'ouvrez pas le boîtier du produit. Référezvous à un personnel de service qualifié.

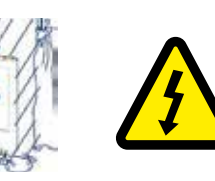

Pour empêcher un danger incendiaire ou de choc électrique, n'exposez pas l'unité principale à l'humidité. Ne placez pas les objets remplis avec des liquides, tels les vases, sur l'appareil.

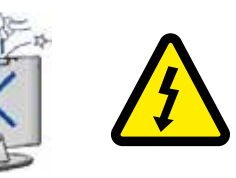

Ne jetez ou poussez pas des objets sur les fentes ou ouvertures du cabinet de la télévision. N'étendez jamais toute forme de liquide sur le récepteur de la télévision.

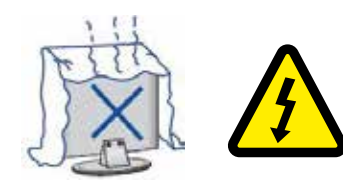

Evitez d'exposer l'unité principale à une lumière du soleil direct et d'autres sources de chaleur. Ne laissez pas le récepteur de la télévision directement sur d'autres produits qui donnent de la chaleur: i.e des lecteurs de cassettes vidéos ou des amplificateurs audios. Ne bloquez pas les trous de la ventilation sur la couverture arrière. La ventilation est essentielle pour empêcher une défaillance des composants électriques. N'écrasez pas le fil de fourniture électrique sous l'unité centrale ou d'autres objets lourds.

# ATTENTION

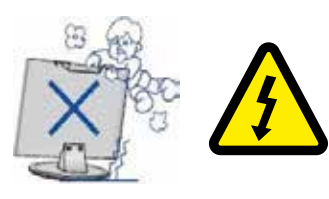

Ne jamais laisser debout, pencher ou pousser soudainement le produit ou sa position. Vous devrez avoir une attention spéciale aux enfants.

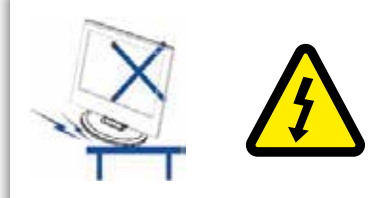

Ne placez pas l'unité principale sur une charrette instable, étagère ou table. Une blessure sérieuse à un individu, et des dommages sur la télévision, peuvent entrainer une chute.

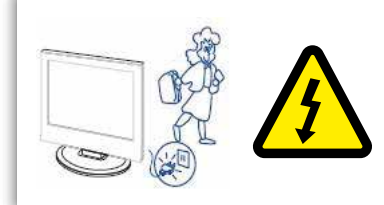

Quand le produit n'est pas utilisé pendant une longue durée, il est conseillé de déconnecter le fil d'alimentation AC de la prise AC.

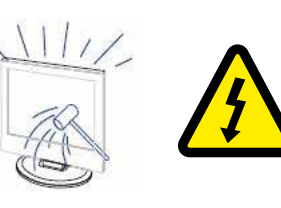

Le panneau LED utilisé dans ce produit est fait de verre et est donc cassable. Ce produit doit être déposé ou tapé. Si le panneau de la LED se casse soyez prudent de ne pas être blessé par un verre cassé.

# Description de l'unité principale

### Fonction du bouton du panneau de contrôle

- VOL+ : Volume haut
- VOL-: Volume bas
- CH+: TV chaîne haut
- CH-: TV chaîne bas
- MENU : Appuyez pour sélectionner le menu principal
- SOURCE : Changer le signal d'entrée
- POWER : Allumer pendant le mode veille ou pour entrer eu mode veille

#### Connexions au terminal TV

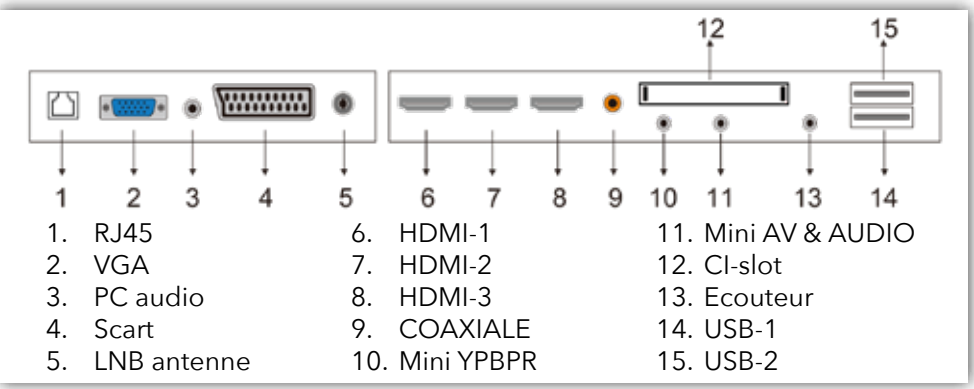

#### Connexions supplémentaires:

### NOTE

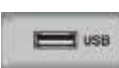

- Seule une alimentation de 500 mA MAX est disponible. Si le disque dur externe a besoin de plus, vous devez utiliser une alimentation externe.
- La prise en charge concerne uniquement les lecteurs matériels de plus de 2 Go. Et il peut y avoir un maximum de 4 partitions sur le disque. La taille maximale en écriture dure de 2 To peut être grande et seul le format FAT / FAT32 est pris en charge par le téléviseur.

### Contrôle à distance

| -          |                                                                                                    |
|------------|----------------------------------------------------------------------------------------------------|
| 0          |                                                                                                    |
| 0          |                                                                                                    |
| 8          |                                                                                                    |
| _          | $\left( \begin{array}{c} 1 \end{array} \right) \left( \begin{array}{c} 2 \end{array} \right) \left( \begin{array}{c} 3 \end{array} \right)$ |
| •          |                                                                                                    |
| 6          |                                                                                                    |
|            | $\left( \begin{array}{c} 7 \end{array} \right) \left( \begin{array}{c} 8 \end{array} \right) \left( \begin{array}{c} 9 \end{array} \right)$ |
|            |                                                                                                    |
| 6          |                                                                                                    |
| 8          |                                                                                                    |
| -          |                                                                                                    |
| 0          | - уој сн                                                                                                    |
| •          |                                                                                                    |
|            |                                                                                                    |
| 0          |                                                                                                    |
| <b>@</b>   |                                                                                                    |
| <b>B</b> — |                                                                                                    |
| <b>©</b> — | MENU INPUT                                                                                                    |
|            |                                                                                                    |
| <b>m</b>   |                                                                                                    |
| •          |                                                                                                    |
|            |                                                                                                    |
| 18——       | BACK                                                                                                    |
|            | PROG STEP GOTO A-B                                                                                                    |
|            |                                                                                                    |
|            |                                                                                                    |
|            | INDEX HOLD REVEAL SIZE                                                                                                    |
|            |                                                                                                    |
|            | FAV TV.RD MIX S.PAGE                                                                                                    |
|            | TITLE SLOW ZOOM CANCEL                                                                                                    |
|            | TEXT 📥                                                                                                    |
|            |                                                                                                    |
|            |                                                                                                    |
|            |                                                                                                    |
|            | RHI                                                                                                    |
|            |                                                                                                    |
|            |                                                                                                    |
|            |                                                                                                    |
|            |                                                                                                    |

- Indicateur de lumière.
   Le voyant rouge clignote en rouge pour indiquer que la télécommande fonctionne et envoie un signal.
- Bouton d'alimentation. Basculer entre le mode TV allumé et le mode veille.
  - 3 Regardez l'écran sous plusieurs formats: Auto/4:3/16:9/Zoom/Sous-titre/Zoom intelligent.
  - 4 Muet et restaurez le son de votre TV.
  - 5 Numéros des boutons 0-9. Appuyez pour sélectionner un programme.
- \_\_\_\_\_ 6 Affichez la liste des chaînes (ATV/DTV modus).
  - 7 Retournez à la vue de chaîne précédente (ATV/DTV modus).
- @ 8 Affichez les sous-titres qui sont émis avec le programme. (DTV modus).
- 🚯 9 Ajustez le volume (+ haut, bas).
  - 10 Sélectionnez une chaîne.
  - 11 Allumez/éteindre la fonction description audio (AD) (Seulement applicable quand le programme TV a cette caractéristique)(Mode DTV).
     Sélectionnez le mode audio différent sur le mode DVD (mode DVD).
     Sélectionnez la réception sonore stéreo/dual (mode ATV).
  - 12 Affichez l'information de chaîne présente telle l'heure actuelle et le nom de la chaîne (mode ATV/STV).
  - 13 Guide électronique.
  - 14 Pas de fonction.
  - 15 Affichez le menu OSD (sur l'affichage de l'écran).
  - 16 Sélectionnez parmi les différentes sources de signal d'entrée: DTV / ATV / AV / SCART / YPbPr / HDMI1 / HDMI2 / HDMI3 / PC / USB.
  - 17 Vous autorise à naviguer sur les menus OSD et ajustez les réglages ud système à votre préférence. OK: Confirmez la sélection dans les menus OSD.
  - 18 Retournez au menu précédent dans les menus OSD (mode android)

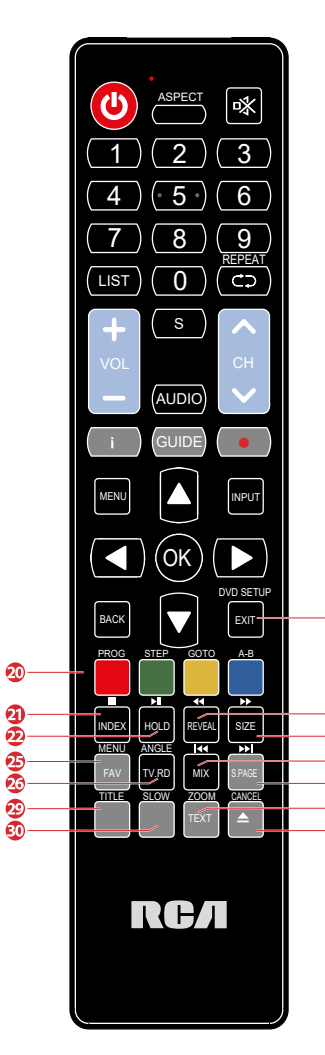

# Contrôle à distance

- 19 Quittez le menu OSD.
- 20 Correspond aux différents sujets colorés.
- 21 Appuyez sur le bouton pour aller à la page d'index. Arrêtez le playback ou l'enregistrement (modus USB/DTV)
- 22 Appuyez sur le bouton pour révéler l'information cachée (dans la page télétexte).
  - Ré-appuyez pour cacher l'information (DTV modus).
  - Inversez rapidement le playback (DTV/USB-modus).
- 23 Pour agrandir la photo sur la TV dans le téléexte. Avancer rapidement le playback (USB-modus).
- 24 Geler un passage multi-page sur l'écran dans le télétexte (mode télétexte TV).
  - Démarrer le décalage du playback (mode DTV).
  - Démarrer le playback ou pause (mode DTV/USB)
- 25 Affichez la liste des chaînes favorites (mode ATV/DTV).
- 26 Les photos TV et TXT sont mélangées ensemble (mode télétexte TV). Aller du début au chapitre précédent/tracer/photo (mode USB).
- <sup>27</sup> Effectuez la fonction du SOUS-CODE dans le texte. Allez au début du chapitre/morceau/photo suivant (mode USB).
  - 28 Une courte coupure à la source d'entrée aux chaînes radios TV/digitales.
- 29 Pas de fonction.

Ž

ឲា

- 28 30 Pas de fonction.
- 🔨 31 Enregistrer le programme en cours (mode DTV).
  - 32 Pas de fonction.

#### Connecter

Connectez un câble RF à l'entrée du téléviseur portant le nom «RF-in» et à la connexion de votre antenne TV.

| Welc | ome to        | useinter |              |  |
|------|---------------|----------|--------------|--|
|      | syment of vie |          | ; we need to |  |
|      |               | Start th | e setup      |  |
|      |               |          |              |  |
|      |               |          |              |  |

Appuyez sur le 💽 bouton pour sélectionner 'Démarrer l'installation'.

### Sélectionnez la langue

| 1, | Select the language you are using | 2*             |
|----|-----------------------------------|----------------|
|    | English                           | <del>.</del> 4 |
| -  | Deutsch                           |                |
|    | Español                           |                |
|    |                                   |                |
|    |                                   |                |

Appuyez sur les ▲▼ boutons pour sélectionner la langue désirée. Appuyez sur le 🐼 bouton pour confirmer la sélection.

#### Time zone

Appuyez sur **>** pour aller à la prochaine option 'Fuseau horaire'.

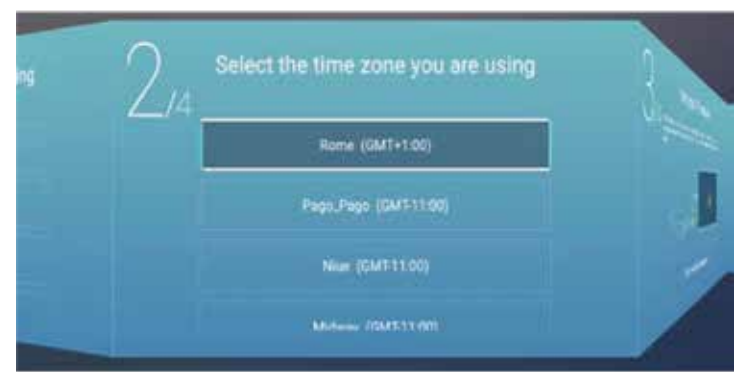

Appuyez sur les ▲▼ boutons pour sélectionner le fuseau horaire souhaité. Appuyez sur le os bouton pour confirmer la sélection.

#### Wired/Wireless network

Appuyez sur ▶ pour aller à la prochaine option 'Réseau'.

| 4     | Set your TV network    | 4,4 |
|-------|------------------------|-----|
| 1 1 1 |                        |     |
| X     | Use a wireless network |     |

Si vous n'avez pas connecté le téléviseur via un câble, l'option 'Use a wireless network' (Utiliser un réseau sans fil) sera automatiquement affichée ici. Appuyez sur le or bouton pour confirmer la sélection.

RСЛ

### TV viewing guide (TV guide d'observation)

Appuyez sur ▶ aller au choix suivant 'TV viewing guide'.

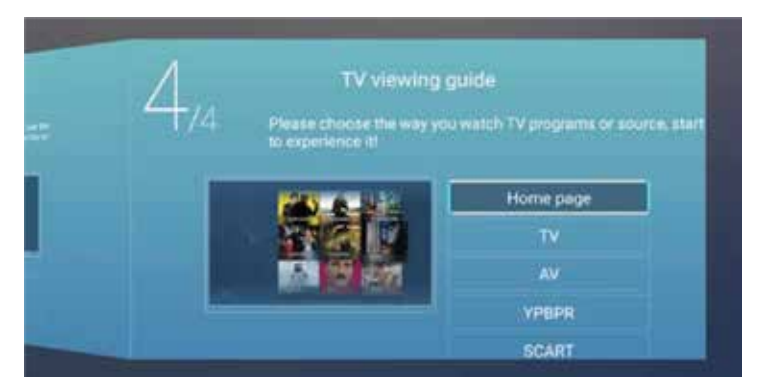

Appuyez sur les ▲▼ boutons pour sélectionner la manière souhaitée de regarder la télévision. Appuyez sur le 🐼 bouton pour confirmer la sélection.

#### Source

Sélectionnez la source souhaitée ici.

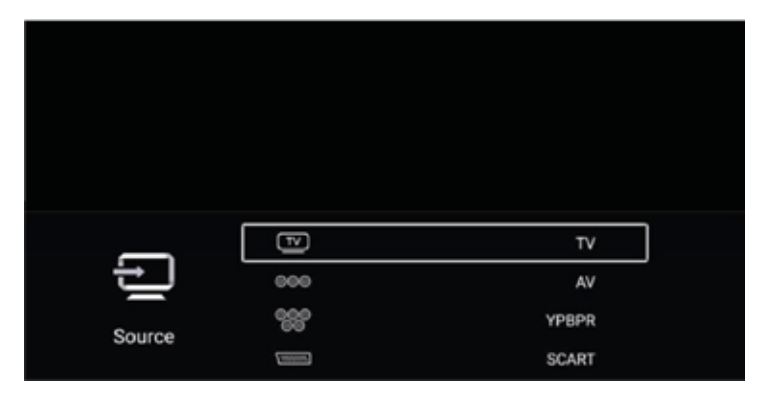

Appuyez sur le 'MENU' bouton (15) pour ouvrir le menu OSD. Appuyez ensuite sur les ◀ ▶ boutons pour sélectionner le menu 'SOURCE'. Appuyez ensuite sur les ▲ ▼ boutons sélectionner la source souhaitée. Appuyez sur le 🐼 bouton pour confirmer la sélection.

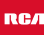

#### Image

lci, vous pouvez définir les préférences des images.

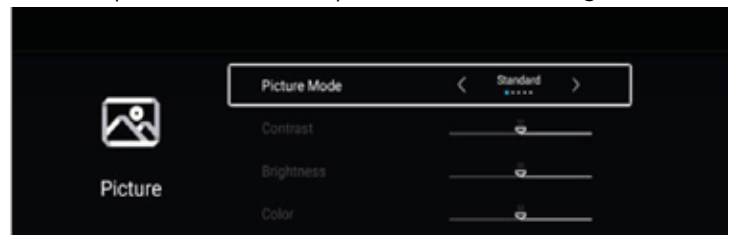

Appuyez sur le 'MENU' bouton (15) pour ouvrir le menu OSD. Appuyez ensuite sur les ◀ ▶ boutons pour sélectionner le menu 'PICTURE'. Appuyez ensuite sur les ▲ ▼ boutons pour l'ajuster. Vous pouvez régler les éléments suivants: mode, contraste, luminosité, couleur, rétroéclairage, réduction du bruit, température de couleur, etc. Appuyez sur le or bouton pour confirmer la sélection.

### Le bruit

lci, vous pouvez définir les préférences de son.

|       | Sound Mode | < Standard > |
|-------|------------|--------------|
| ς))   | Bass       | ě            |
| Sound |            | ū            |
| Sound | Balance    | <b>ė</b>     |

Appuyez sur le 'MENU' bouton (15) pour ouvrir le menu OSD. Appuyez ensuite sur les ◀ ▶ boutons pour sélectionner le menu 'SOUND'. Appuyez ensuite sur les ▲ ▼ boutons pour l'ajuster. Vous pouvez régler les éléments suivants: mode sonore, basses, aigus, balance, AVC, autres réglages, SPDIF, surround et audio uniquement. Appuyez sur le 💽 bouton pour confirmer la sélection.

Appuyez sur le bouton 'MENU' (15) pour revenir au menu principal.

### Ajustements de PC

Ici, vous pouvez définir les préférences du mode PC.

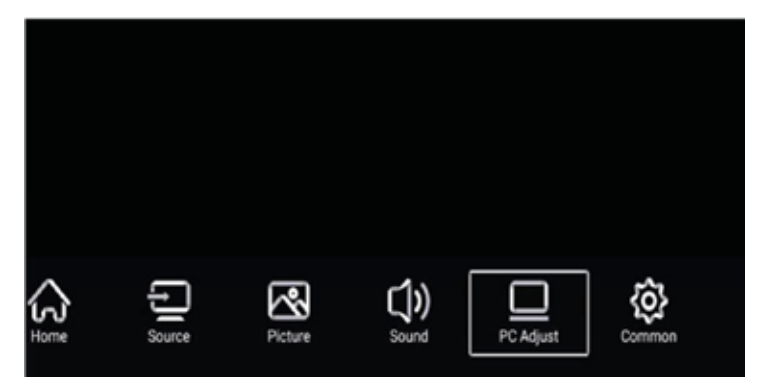

Appuyez sur le 'MENU' bouton (15) pour ouvrir le menu OSD. Appuyez ensuite sur les  $\blacktriangleleft \triangleright$  boutons pour sélectionner le menu 'PC ADJUST'. Appuyez ensuite sur les  $\blacklozenge \checkmark$  boutons pour l'ajuster. Appuyez sur le bouton pour confirmer la sélection.

|            | Auto adjust         | > |
|------------|---------------------|---|
|            | Horizontal Position |   |
| PC Adjust  | Vertical Position   |   |
| r o Adjust | Clock Phase         |   |

Sélectionnez l'élément que vous souhaitez ajuster. Appuyez ensuite sur les ◀ ► boutons pour l'ajuster. Vous pouvez régler les éléments suivants: réglage automatique, position horizontale, position verticale, clock phase and sampling clock. Appuyez sur le bouton 'MENU' (15) pour revenir au menu principal.

### NOTE:

Le mode PC n'est visible que si un ordinateur est connecté au téléviseur.

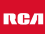

### Channel

Vous pouvez effectuer les réglages souhaités en mode TV.

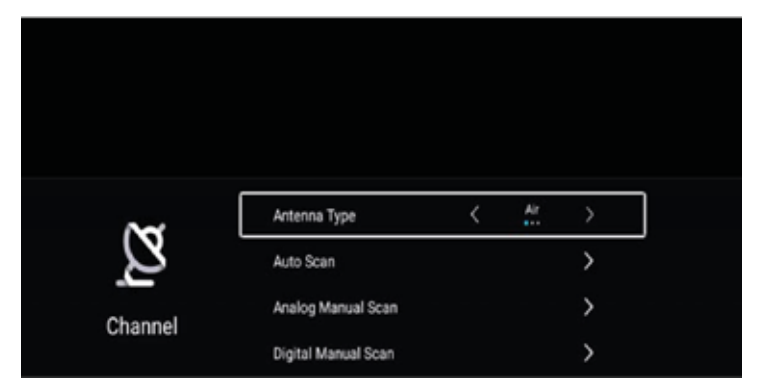

Appuyez sur le 'MENU' bouton (15) pour ouvrir le menu OSD. Appuyez ensuite sur les ◀ ▶ boutons pour sélectionner le menu 'CHANNEL'. Appuyez sur le bouton pour confirmer la sélection. Appuyez ensuite sur les ▲▼ boutons pour l'ajuster. Appuyez sur le w bouton pour confirmer la sélection.

Sélectionnez d'abord le type d'antenne que vous utilisez.

Avec le balayage automatique, le téléviseur recherche automatiquement les chaînes disponibles.

Vous pouvez également rechercher manuellement les programmes disponibles.

Après numérisation, vous recevrez la liste des chaînes.

Appuyez sur le bouton 'MENU' (15) pour revenir au menu principal.

### NOTE:

La recherche de chaînes prend beaucoup de temps. S'il vous plaît soyez patient!

#### System lock (Verrouillage du système)

Appuyez sur le 'MENU' bouton (15) pour ouvrir le menu OSD. Appuyez ensuite sur les ◀ ▶ boutons pour sélectionner le menu 'SYSTEM LOCK'. Appuyez sur le 🐼 bouton pour confirmer la sélection.

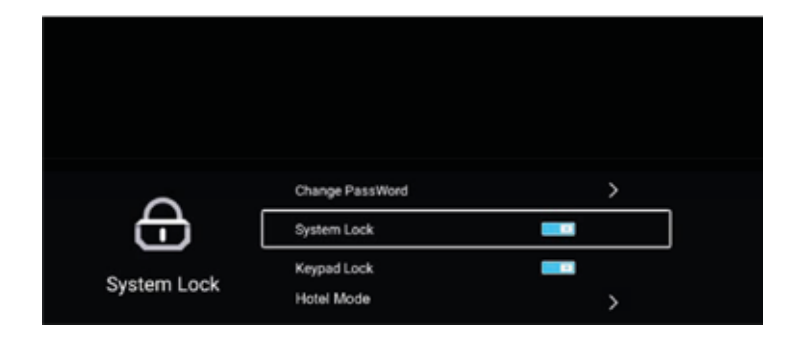

Le code par défaut est 0000

### NOTE:

Le code administrateur est 8899.

Appuyez ensuite sur les  $\blacktriangle \nabla$  boutons pour l'ajuster. Appuyez sur le o bouton pour confirmer la sélection.

Vous pouvez régler les éléments suivants: modifier le code, activer ou désactiver le verrouillage du système, le verrouillage du clavier et le mode hôtel.

Appuyez sur le bouton 'MENU' (15) pour revenir au menu principal.

#### Common

Appuyez sur le 'MENU' bouton (15) pour ouvrir le menu OSD. Appuyez ensuite sur les ◀ ▶ boutons pour sélectionner le menu 'COMMON'. Appuyez sur le or bouton pour confirmer la sélection.

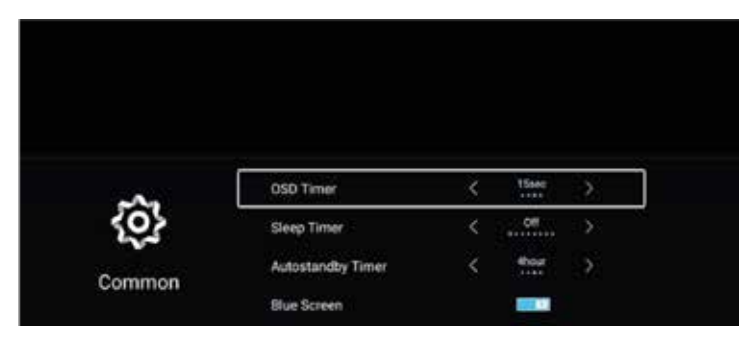

Appuyez ensuite sur les  $\blacktriangle \nabla$  boutons pour l'ajuster. Appuyez sur le o bouton pour confirmer la sélection. Appuyez ensuite sur les  $\blacktriangleleft \triangleright$  boutons pour l'ajuster.

Sélectionnez une méthode de programmation: minuterie OSD, veille, veille automatique, écran bleu, HDMI CEC et réinitialisation du menu. Appuyez sur le bouton 'MENU' (15) pour revenir au menu principal.

# Smart TV

### Smart TV

SMART TV vous offre les dernières technologies Android.

Appuyez sur la touche HOME du téléviseur, en suivant l'invite pour ouvrir la chaîne SMART TV. Vous pouvez également utiliser une souris ou un clavier pour contrôler le mode Smart TV.

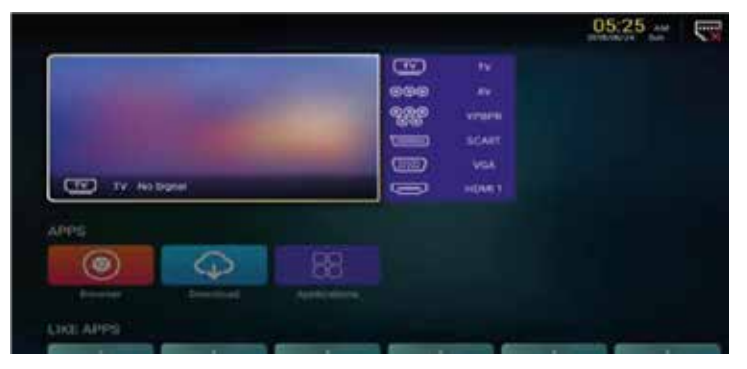

### Apps/Like Apps

Appuyez sur les ▲▼ boutons pour sélectionner Application / Applications similaires ou Ajouter une application.

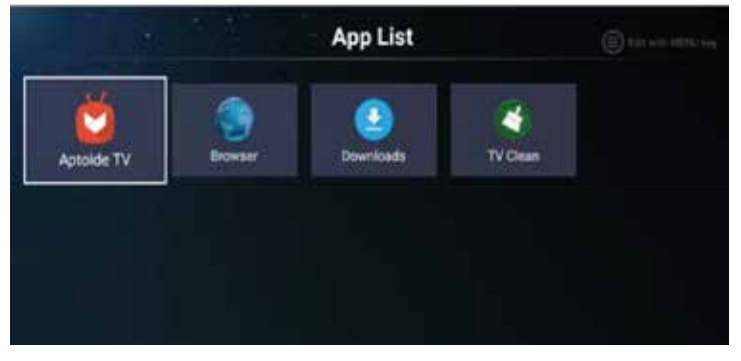

#### Browser

Vous voudrez peut-être surfer sur le Web via un navigateur! Exit: Retournez à l'interface ou à la page précédente. ◀ ▶, ▲▼ sont les boutons que vous pouvez utiliser pour naviguer.

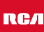

# Settings (réglages)

### Settings (réglages)

Sélectionnez l'icône de réglage pour pouvoir modifier certains paramètres.

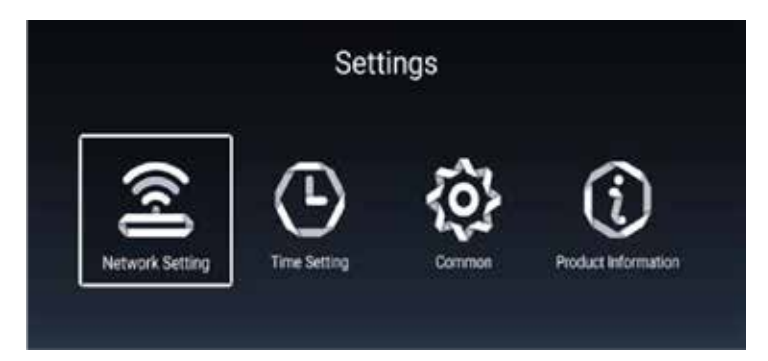

#### Network settings

Appuyer sur les  $\blacktriangle \nabla$  boutons pour sélectionner 'Net mode', puis sur les  $\blacktriangleleft$ 

▶ boutons choisir entre filaire et sans fil. Appuyez sur le or bouton pour confirmer la sélection.

| Time Setting           |  |  |  |  |
|------------------------|--|--|--|--|
|                        |  |  |  |  |
| GMT+01:00, Central Eur |  |  |  |  |
|                        |  |  |  |  |
|                        |  |  |  |  |
|                        |  |  |  |  |

### Time settings (réglages de l'heure)

Appuyer sur les  $\blacktriangle \nabla$  boutons pour sélectionner 'Auto Attach', puis sur les  $\blacktriangleleft \triangleright$  boutons choisir entre on et off pour régler automatiquement l'heure correcte. Appuyer sur les  $\blacklozenge \nabla$  boutons pour sélectionner 'Time zone' et définir le fuseau horaire souhaité. Vous pouvez également régler la lumière du jour et l'heure de 24 heures ici.

# Settings (réglages)

### Language setting (Paramètres de langue)

Ici, vous pouvez sélectionner le réglage de langue souhaité "Réglage de la langue" pour le menu. Vous pouvez également définir le "Mode de saisie" et "Gestion des autorisations" ici.

| 🚔 Input Method Android Keyboard |       |     |      |
|---------------------------------|-------|-----|------|
| 😍 Permission Manage             | yboan | ard | (AOS |
|                                 |       |     | >    |
| System Recovery                 |       |     | >    |

### System Recovery (récupération du système)

Pour restaurer votre téléviseur aux réglages d'usine, vous devez sélectionner 'System Recovery'.

Dans 'Account Manage', vous pouvez voir toutes les informations sur le téléviseur.

| Product Information             |                 |  |  |  |
|---------------------------------|-----------------|--|--|--|
| Internal storage of information | 4.24 GB/8.00 GB |  |  |  |
| Android Version                 | 7.0             |  |  |  |
| Production Model                | SMART_TV        |  |  |  |
| Ermware version                 | 20180619_224358 |  |  |  |
| Number of processor cores       | 4Core           |  |  |  |

# **USB Features (Caractéristiques)**

### **USB Features (USB Caractéristiques)**

Appuyez sur la touche 'HOME' pour accéder au menu, puis sur les boutons
▲ ▶, ▲ ▼ pour sélectionner le menu 'Multimédia'.

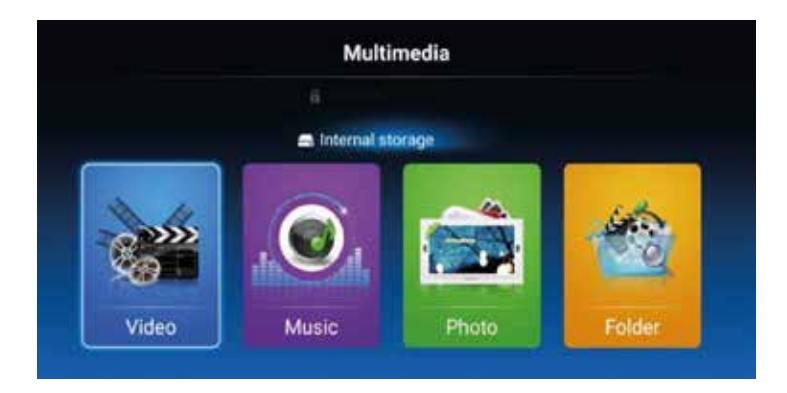

### Video

Appuyez sur les ◀ ▶ boutons pour sélectionner le lecteur de disque ou le fichier que vous voulez voir. Appuyez sur le or bouton pour confirmer la sélection. Appuyez sur la bouton 'EXIT' pour revenir à l'étape ou au menu précédent.

Cela fonctionne de la même manière pour Musique, Photo et Dossier.

### NOTE:

Les images liées à la fonction sont pour référence seulement.

# Caractéristiques

### **RGB-input**

| Mode | Résolution    | Fréquence horizontale (KHz) | Fréquence verticale (KHz) |
|------|---------------|-----------------------------|---------------------------|
| DOS  | 720 x 400     | 31.5                        | 70                        |
| VGA  | 640 x 480     | 31.5                        | 60                        |
| SVGA | 800 x 600     | 37.9                        | 60                        |
| XGA  | 1.024 x 768   | 48.4                        | 60                        |
| WXGA | 1.920 x 1.080 | 67.5                        | 60                        |

#### HDMI-input

| Mode   | Résolution     | Fréquence horizontale (KHz) | Fréquence verticale (KHz) |
|--------|----------------|-----------------------------|---------------------------|
| VGA    | 640 x 480      | 31.47                       | 59.94                     |
| 480i   | 720 x 480i     | 15.73                       | 59.94/60                  |
| 576i   | 720 x 576i     | 15.63                       | 50                        |
| 480p   | 720 x 480p     | 31.47                       | 59.94/60                  |
| 576p   | 720 x 576p     | 31.26                       | 50                        |
| 720p   | 1.280 x 720p   | 37.50<br>44.96              | 50<br>59.94/60            |
| 1.080i | 1.920 x 1.080i | 28.13<br>33.75              | 50<br>59.94/60            |
| 1.080p | 1.920 x 1.080p | 56.25<br>67.5               | 50<br>59.94/60            |

### Component video (YPbPr) input

| Mode   | Résolution     | Fréquence horizontale (KHz) | Fréquence verticale (KHz) |
|--------|----------------|-----------------------------|---------------------------|
| 480i   | 720 x 480i     | 15.73                       | 59.94/60                  |
| 576i   | 720 x 576i     | 15.63                       | 50                        |
| 480p   | 720 x 480p     | 31.47                       | 59.94/60                  |
| 576p   | 720 х 576р     | 31.26                       | 50                        |
| 720p   | 1.280 x 720p   | 37.50<br>44.96              | 50<br>59.94/60            |
| 1.080i | 1.920 x 1.080i | 28.13<br>33.75              | 50<br>59.94/60            |
| 1.080p | 1.920 x 1.080p | 56.25<br>67.5               | 50<br>59.94/60            |

En raison du développement continu des produits, les spécifications sont sujets à changement sans préavis.

# Dépannage

| Problème                | Solution                                                                                                    |  |
|-------------------------|----------------------------------------------------------------------------------------------------|--|
| TV ne s'allume pas      | <ul> <li>Assurez-vous d'avoir branché le cordon d'alimentation.</li> <li>Les piles de la télécommande peuvent être vidés; remplacer les piles.</li> </ul>                                                                                                    |  |
| Pas d'image, pas de son | <ul> <li>Vérifiez le câble entre le téléviseur et<br/>l'antenne / appareil AV externe.</li> <li>Appuyez sur le bouton<br/>d'alimentation de la télécommande.</li> <li>Appuyez sur la touche SOURCE de la<br/>télécommande, puis appuyez sur la<br/>touche ▼▲ pour sélectionner.</li> </ul>                               |  |
| Mauvaise image, son OK  | <ul> <li>Vérifiez le câble entre le téléviseur et<br/>l'antenne / appareil AV externe.</li> <li>Essayez un autre canal, la station<br/>peut avoir des difficultés de diffusion.</li> <li>Réglez la luminosité / contraste dans<br/>le menu Vidéo.</li> <li>Assurez-vous que l'appareil est réglé<br/>sur PAL.</li> </ul> |  |
| Bruit audio             | <ul> <li>Vérifiez si les câbles sont connectés<br/>correctement.</li> <li>Éloignez-vous du téléviseur tout<br/>équipement infrarouge.</li> </ul>                                                                                                    |  |
| Pas de son              | <ul> <li>Assurez-vous que le volume n'est pas<br/>éteint ou réglé au minimum.</li> </ul>                                                                                                    |  |

### Dépannage

| Les photos, vidéos et musiques d'un<br>périphérique USB ne sont pas<br>affiché | <ul> <li>Vérifiez si le périphérique de<br/>stockage USB est capable de<br/>stockage de masse, comme décrit<br/>dans la documentation fournie avec<br/>le périphérique de stockage.</li> <li>Vérifiez si le stockage USB l'appareil<br/>est compatible avec le téléviseur</li> <li>Vérifiez si les formats de fichier audio<br/>et image sont pris en charge par le<br/>téléviseur.</li> </ul> |
|--------------------------------------------------------------------------------|----------------------------------------------------------------------------------------------------|
| Les fichiers USB sont lus de manière<br>saccadée                               | <ul> <li>La vitesse du périphérique de<br/>stockage USB peut influer sur la<br/>vitesse de transfert des données<br/>vers le téléviseur, empêchant ainsi<br/>l'affichage fluide de l'image et / ou<br/>du son.</li> </ul>                                                                                                    |

Le panneau LED TFT utilise un panneau composé de sous-pixels pour lesquels une technologie avancée est requise. Cependant, il peut y avoir un petit nombre de pixels clairs ou sombres sur l'écran. Ces pixels n'affectent pas les performances du produit.

### Informations utiles et permis

#### Garantie

Nous trouvons cela très ennuyeux quand un produit RCA ne fonctionne pas comme il se doit, malgré notre contrôle de qualité minutieux. C'est pourquoi nous offrons une garantie du fabricant de 2 ans à compter de la date d'achat sur tous nos modèles. Cette garantie est une garantie de prise en charge et de retour. Cela signifie que nous nous occupons du retour du produit à notre centre de réparation et de service. Nous allons soigneusement vérifier le produit et résoudre le problème. Nous vous renverrons le produit à votre domicile dans les 7 jours ouvrables.

Si le produit ne peut plus être réparé, nous vous en enverrons un nouveau.

#### Conditions de garantie

- 1. La garantie d'usine n'est donnée que si vous pouvez présenter la facture d'achat.
- 2. La présente garantie du fabricant s'applique à tous les produits RCA-europe.
- 3. La garantie du fabricant s'applique uniquement aux défauts de matériel et de fabrication. Les problèmes causés par une utilisation incorrecte, une installation incorrecte, des facteurs externes et une usure normale ne sont pas couverts par la garantie du fabricant.
- 4. La garantie d'usine expire dès que des modifications ou des travaux de réparation sur le produit sont effectués par vous-même ou par des tiers. Il en va de même si le numéro de série est modifié ou supprimé.
- 5. La décision de réparation ou de remplacement du produit est exclusivement réservée à RCA. La période de garantie n'est pas prolongée pour cause de réparation ou de remplacement.

#### Formulaire de contact du service clientèle

Pour utiliser la garantie du fabricant ou d'autres questions, vous pouvez contacter le service clientèle de RCA via le formulaire de contact du service clientèle à l'adresse www.rca-europe.com/service/contact.

En raison du développement continu du produit, le manuel peut être modifié sans préavis. Erreurs de frappe et d'impression réservées.

### Informations utiles et permis

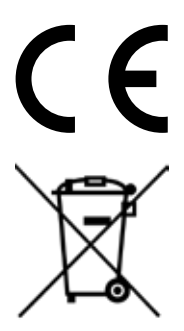

EC directives internet address: https://eur-lex.europa.eu/browse/summaries.html?locale=en

The symbol on the product or its packaging indicates that this product must not be disposed of with your other household waste. Instead, it is your responsibility to dispose of your waste equipment by handing it over to a designated collection point for the recycling of waste electrical and electronic equipment. The separate collection and recycling of your waste equipment at the time of disposal will help conserve natural resources and ensure that it is recycled in a manner that protects human health and the environment.

For more information about where you can drop off your waste for recycling, please contact your local authority, or where you purchased your product.

#### Notes for Battery Disposal

The batteries used with this product contain chemicals that are harmful to the environment. To preserve our environment, dispose of used batteries according to your local laws or regulations. Do not dispose of batteries with normal household waste.

For more information, please contact the local authority or your retailer where you purchased the product.

#### **MPEG-2 NOTICE**

Any use of this product in any matter other than personal use that complies with the MPEG-2 standard for encoding video information for packaged media is expressly prohibited without a license under applicable patents in the MPEG-2 Patent Portfolio, which license is available from MPEG LA, LLC, 6312 S. Fiddlers Green Circle, Suite 400E, Greenwood Village, Colorado, 80111 U.S.A.

#### EC Declaration of Conformity

Look at: https://www.rca-europe.com/nl/service/ec-declaration-of-conformity/

#### RСЛ

#### RCA

Depuis plus de 90 ans, la marque RCA est présente depuis d'innombrables moments dans les salles familiales à travers l'Amérique. À travers tout cela, les familles s'attendent maintenant à des performances, une qualité, une innovation et une valeur exceptionnelles de la part de RCA.

Aujourd'hui, la marque RCA symbolise l'ingéniosité américaine dans le monde entier. Son nom emblématique se trouve sur les téléviseurs à écran plat et 4K, les tablettes, les smartphones, les appareils ménagers et de nombreux autres produits extraordinaires. De nos plus grands moments publics aux plus petits et aux plus personnels, RCA a fait partie de nos vies et continuera d'être aujourd'hui, demain et dans le futur. RCA a toujours été un choix solide pour les produits d'électronique grand public, depuis les premiers postes de radio qui ont balayé le pays au début des années 1920 jusqu'aux produits numériques de divertissement à domicile fiables et abordables.

RCA est une icône de l'innovation américaine. Nous avons rendu la radio populaire dans les années 1920, développé la télévision dans les années 1930, créé des normes pour la télévision couleur dans les années 50 et sommes devenus un innovateur dans le domaine de l'informatique dans les années soixante. Aujourd'hui, RCA est la marque en tant que choix évident d'électronique pour une nouvelle génération de familles. Nous créons des liens émotionnels avec des produits qui apportent innovation, qualité et valeur et qui seront toujours performants.

RCA is made for moments.

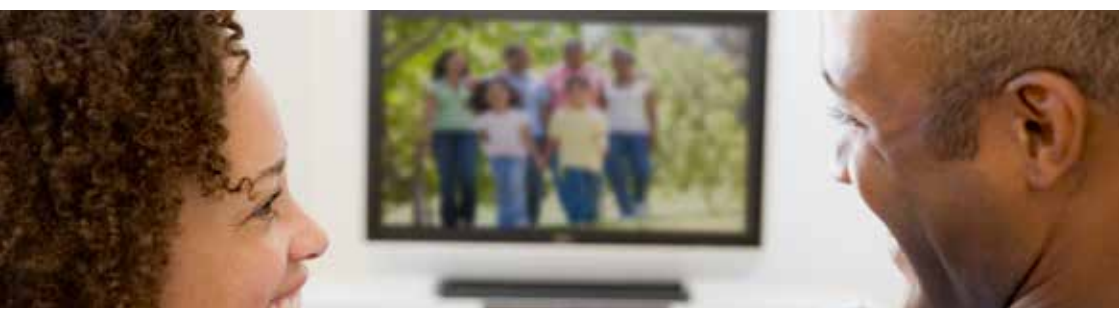

#### Service Clientèle Envoyez un email avec votre question à: service@hkc-europe.com ou appelez à +31 (0)40 - 303 31 99 (Du lundi au vendredi de 9h à 17h). Pour plus d'informations sur les produits, consultez: www.rca-europe.com

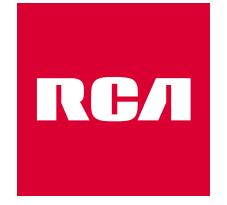

### Made for Moments